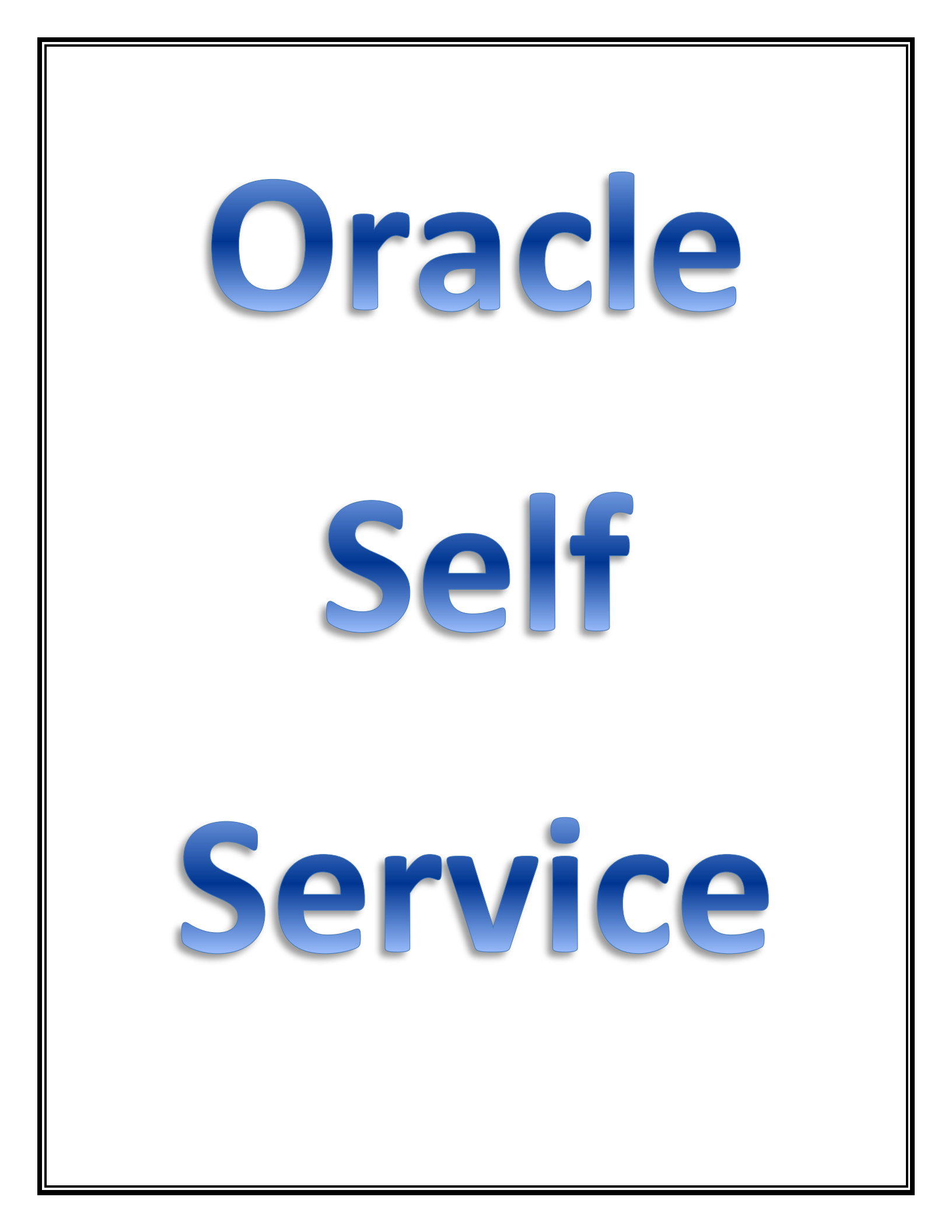

# **Oracle Self Service**

اول خطوة هنقوم بيها اننا ندخل على الاوريكل من خلال اللينك التالي :

http://smg.compute-a486029.oraclecloud.internal:8000

- هنكتب اسم المستخدم (وده هنستلمه من إدارة تكنولوجيا المعلومات)
- هنكتب كلمة السر (ودي برده هنستلمها من إدارة تكنولوجيا المعلومات ويمكن تغييرها
   حتى لا يتم استخدام الحساب الخاص بك من شخص اخر )

ودلوقتي هنمشي مع بعض خطوة خطوة علشان نعرف بنستخدم ازاي

- Oracle Self Service في كتابة الأجازات والمأموريات والأذون الشخصية
  - أولا : الأجازات

۱ - هنختار الخانة المكتوب عليها SMG Employee Self-Service كالتالي :

| Enterprise Search Contract Documents                        |                   | Go                                                             | Search Results Display Preference | Standard 🗸 |  |
|-------------------------------------------------------------|-------------------|----------------------------------------------------------------|-----------------------------------|------------|--|
| Navigator<br>Personalize<br>▷ ♪ SMG Employee Self-Service P | Worklist<br>III 2 | Type Subject So<br>this view.<br>Jirect or auto-respond to not | rul List<br>ent Due<br>fications. |            |  |
|                                                             |                   |                                                                |                                   |            |  |
|                                                             |                   |                                                                |                                   |            |  |

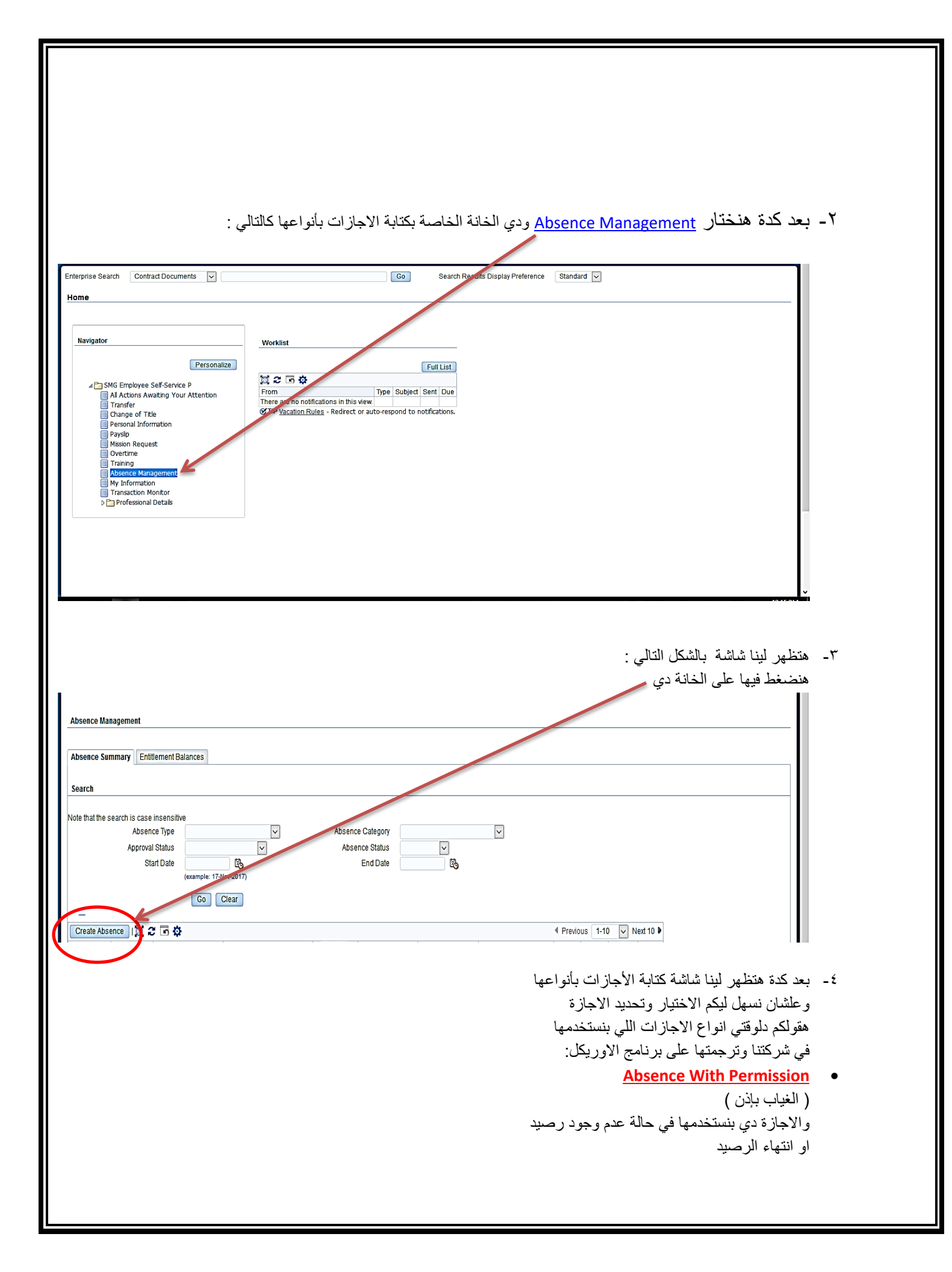

#### Annual Leave

( الاجازة الاعتيادية – السنويه ) ودي زي ما احنا عارفين بنستخدمها لما بنكون عاوزين نقوم باي أجازة في الايام التالية يعني لو عاوز اجازة اعتيادية لمدة يوم او اتنين او ثلاثة بكتبها قبلها بيومين على الاقل ولو أكثر من ثلاثة ايام لازم قبلها بمدة كافية لا تقل عن اسبوع وده طبعا للموظفين اللي عندهم رصيد اجازات بمعنى اوضح يكون عدى على تاريخ تعيينهم ٦ أشهر

## Emergency Leave •

الأجازات العارضة والاجازة دي بتتكتب بعد القيام بها في اليوم التالي أو في نفس اليوم في حالة استخدام برنامج تطبيق الموبايل او عن طريق مسؤول كتابة الأجازات بكل قسم بس لازم نخلي بالنا ان عدد الاجازات العارضة في السنة ٦ ايام بحد اقصى يومين كل شهر سواء متتاليين او في اوقات مختلفة بالشهر

## Military Service

اجازات استدعاء القوات المسلحة ودي قاصرة فقط على الاشخاص اللي بيجيلهم استدعاء من القوات المسلحة

## Person Excuse

الإذن الشخصي المخصوم من الأجازات السنوية وده بنستخدمه في حالة الحضور متأخر او الانصراف المبكر بحد اقصى ٤ ساعات شهريا تخصم بقيمة نصف يوم من الأجازات ( اذن ساعة لعدد اربع مرات اذن ساعتين لعدد مرة واحدة )

## Person Excuse Unpaid

الاذن الشخصي المخصوم من الراتب وده بنستخدمه لنفس السبب السابق لكن مع اختلاف انه يخصم من الراتب الشهري وذلك في حالتين : الحالة الاولى : استنفاذ الرصيد السنوي للاجازات او عدم وجود رصيد الحالة الثانية : استنفاذ الاذن المخصوم من الأجازات (٤ ساعات)

# Rest Allowance Days

الاجازات بدل الراحة – بدل اعياد رسمية الاجازات دي بنستخدمها في حالة العمل في ايام الراحة الاسبوعية يتم كتابة المامورية واعتمادها من المدير المسؤول زي ما هنوضح بعد كدة في خانة المأموريات وبعد الموافقة عليها هنختار الاجازة

## Rest Allowance Hours

الاذون الشخصية – او الاجازات الخاصة بساعات العمل الاضافي ودي بنستخدمها في حالة القيام بإذن شخصي او اجازات اعتيادي ( ٨ ساعات عمل في حالة الاجازة ) وبرده بيتم كتابة المامورية في حالة وجود مامورية او كتابة تصريح العمل الاضافي والتوقيع عليه من المدير المباشر

## Sick Leave

الاجازة المرضية والاجازة دي لا تعتمد الا من خلال الجواب الخاص بالتأمين الصحي لا يتم استخدام الاجازة المرضية الا عن طريق ادارة الموارد البشرية **Unpaid Leave** الاجازات بدون أجر اجازات تخصم من الراتب الشهري عن مدة تزيد عن ١٥ يوم ولا يتم القيام بتلك الاجازة الا بموافقة من رئيس مجلس الادارة ولا تستخدم الا عن طريق إدارة الموارد البشرية.

استعرضنا معكم كافة الاجازات المستخدمة ودلوقتي نرجع تانى لشاشة الاجازات

|                                                                                                    |                                                                                |                                                                     | Cancel Save For Later Next                     |
|----------------------------------------------------------------------------------------------------|--------------------------------------------------------------------------------|---------------------------------------------------------------------|------------------------------------------------|
| Employe<br>Organization Email                                                                           | ) Name <b>Tawfik, Danny Mikhail</b><br>Iddress <u>danny mikhail@smq.com.eq</u> | Employee Number<br>Business Group                                   | 55217<br>SMG Business Group                    |
| Select Confirmed if you are sure of the dates of your ab<br>number of days or hours you are requesting. | ence, otherwise select Planned. Select an Absence Type, and enter an           | y other information you want to record for your request. You can ch | oose the Calculate Duration Button to see the  |
| * Absence Status                                                                                        | Confirmed                                                                      |                                                                     |                                                |
| * Absence Type                                                                                          | Annual Leave                                                                   |                                                                     | November      2017      ▶                      |
| Absence Category<br>Absence Reason                                                                      | Vacation                                                                       |                                                                     | Sun Mon Tue Wed Thu Fri Sat                    |
| Duration                                                                                                |                                                                                |                                                                     | 29 30 31 1 2 3 4                               |
| Duaton                                                                                                  | * Start Date Lo<br>(example: 17-Nov-2017)                                      |                                                                     | 5 6 7 8 9 10 11<br>12 13 14 15 16 <b>17</b> 18 |
|                                                                                                    | End Date                                                                       |                                                                     | 19 20 21 22 23 24 25                           |
|                                                                                                    | IP Start Date is required.                                                     |                                                                     | 26 27 28 29 30 <b>1 2</b>                      |
|                                                                                                    | Days           Total         Calculate Duration                                |                                                                     |                                                |
| Replaced By                                                                                             | د<br>د                                                                         |                                                                     |                                                |
| Comments                                                                                                |                                                                                |                                                                     |                                                |
|                                                                                                    |                                                                                |                                                                     |                                                |
|                                                                                                    |                                                                                |                                                                     |                                                |
|                                                                                                    |                                                                                |                                                                     |                                                |
|                                                                                                    | <u> </u>                                                                       |                                                                     |                                                |
|                                                                                                    |                                                                                |                                                                     |                                                |
|                                                                                                    |                                                                                |                                                                     |                                                |
|                                                                                                    | 7 1 . 1-ti1- 7 - sti                                                           | · · · · · · · · · · · · · · · · · · ·                               | al all                                         |
|                                                                                                    | الشخصية بس تاحد بالنا من حاجة                                                  | له اللي هنگنب فيها الاجارات أو الأدون                               | ري ما احتا شايفين دي الشاه                     |
|                                                                                                    |                                                                                |                                                                     |                                                |
|                                                                                                    |                                                                                |                                                                     | شايفين دي :                                    |
|                                                                                                    |                                                                                | Confirmed in Si a                                                   | كافة الاحاز ات لاز                             |
|                                                                                                    |                                                                                |                                                                     |                                                |
|                                                                                                    |                                                                                |                                                                     |                                                |
|                                                                                                    |                                                                                |                                                                     |                                                |
|                                                                                                    |                                                                                |                                                                     |                                                |
|                                                                                                    |                                                                                |                                                                     |                                                |
|                                                                                                    |                                                                                |                                                                     |                                                |
|                                                                                                    |                                                                                |                                                                     |                                                |
|                                                                                                    |                                                                                |                                                                     |                                                |
|                                                                                                    |                                                                                |                                                                     |                                                |
|                                                                                                    |                                                                                |                                                                     |                                                |

| reate Absence: Enter Absence Details                                                                                                    |                                                                                                    |
|----------------------------------------------------------------------------------------------------|----------------------------------------------------------------------------------------------------|
| Employee Name <b>Tawfik, Danny Mikhail</b><br>Organization Email Address <u>danny mikhail@smq.com.eq</u><br>elect Confirmed if you are sure of the dates of your absence, otherwise select Planned. Select an Absence Type, and enter any other in | Cancel Save For Later Nex<br>Employee Number 55217<br>Business Group SMG Business Group<br>formation you want to record for your request. You can choose the Calculate Duration Button to see the |
| umber of days or hours you are requesting.<br>Indicates required field                                                                                                    |                                                                                                    |
| * Absence Status Planned   * Absence Type Annual Leave                                                                                                    | 4 November V 2017 V                                                                                                    |
| Absence Category Vacation                                                                                                    | Sun Mon Tue Wed Thu Fri Sat                                                                                                    |
| Duration * Start Date 20-Nov-2017                                                                                                    | 29 30 31 1 2 3 4                                                                                                    |
| End Date 24-Nov-2017                                                                                                    | 5 6 7 8 9 10 11<br>12 13 14 15 16 <b>17</b> 18                                                                                                    |
| Dates                                                                                                    | 19         20         21         22         23         24         25           26         27         28         29         30         1         2                                                 |
| Replaced By                                                                                                    |                                                                                                    |
| mments                                                                                                    |                                                                                                    |
|                                                                                                    |                                                                                                    |
| ew Entitlement Balances                                                                                                    | • اختلابا هذا نه عالا جازة                                                                                                    |
|                                                                                                    |                                                                                                    |
|                                                                                                    | <ul> <li>بعد كدة كتبنا تاريخ بدايه الاجازة</li> </ul>                                                                                                    |
|                                                                                                    | <ul> <li>وهنا تاريخ انتهائها</li> </ul>                                                                                                    |
|                                                                                                    | بدركرة هنج خط على الخانة دي                                                                                                    |
|                                                                                                    | • بعد متصبح على الكانه دي                                                                                                    |
|                                                                                                    | علشان يحسبلنا وفت الاجارة                                                                                                    |
| اجازة بيتخللها راحة اسبوعية الاوريكل بيحسب العدد تلقائي                                                                                                    | <ul> <li>وهذا ظهر عدد الايام بالظبط وطبعا لو</li> </ul>                                                                                                    |
|                                                                                                    | يدون حساب الإجازة الإسبو عدة                                                                                                    |
|                                                                                                    |                                                                                                    |
| علال فنره الاجارة حتى لو يوم واحد                                                                                                    | • بعد حده بتحتار من هنا القائم بالاعمال <                                                                                                    |
| ة بالشكل ده بنضغط هنا :                                                                                                    | بعد ما خلصنا كتابة الاجازة على الشاش                                                                                                    |
| ضبغط هنا :                                                                                                    | ولو عاوزين نحفظها ونبعتها بعد فتره ن                                                                                                    |
|                                                                                                    |                                                                                                    |
|                                                                                                    |                                                                                                    |
| pate Absence: Enter Absence Details                                                                                                    |                                                                                                    |
| Employoo Nomo - Taufik Danay Nikhail                                                                                                    | Cancel Save For Later Ne                                                                                                    |
| Organization Email Address <u>danny.mikhail@smq.com.eq</u>                                                                                                    | Business Group SMG Business Group                                                                                                    |
| ect Confirmed if you are sure of the dates of your absence, otherwise select Planned. Select an Absence Type, and enter any other in<br>nber of days or hours you are requesting.                                                                  | formation you want to record for your request. You can choose the Calculate Duration Button to see the                                                                                            |
| ndicates required field<br>* Absence Status Planned V                                                                                                    |                                                                                                    |
| * Absence Type Annual Leave                                                                                                    | 4 November 🗸 2017 🗸                                                                                                    |
| Absence Category Vacation<br>Absence Reason                                                                                                    | Sun Mon Tue Wed Thu Fri Sat                                                                                                    |
| Duration * Start Date 20-Nov-2017                                                                                                    | <b>29 30 31 1 2 3 4</b><br>5 6 7 8 9 10 11                                                                                                    |
| End Date 24-Nov-2017 3                                                                                                    | 12 13 14 15 16 17 18                                                                                                    |
| Days                                                                                                    | 19     20     21     22     23     24     25       26     27     28     29     30     1     2                                                                                                    |
| Replaced By                                                                                                    |                                                                                                    |
| mments                                                                                                    |                                                                                                    |
|                                                                                                    |                                                                                                    |
|                                                                                                    |                                                                                                    |
| i.                                                                                                    |                                                                                                    |
| ew Entitlement Balances                                                                                                    |                                                                                                    |

بعد لما بختار Next او ( التالي ) بتظهر الاجازة بالشكل ده :

| 1                         |                                                                                                    |                                                                                                    |
|---------------------------|----------------------------------------------------------------------------------------------------|----------------------------------------------------------------------------------------------------|
| Create Absence: Revi      | iew                                                                                                    |                                                                                                    |
|                           | Employee Name Tawfik, Danny Mikhail<br>Organization Email Address <u>danny mikhail@smq.com.eq</u>                                                                                                    | Cancel Printable Page Save For Later Back Subr<br>Employee Number 55217<br>Business Group SMG Business Group |
| Absence Details           |                                                                                                    |                                                                                                    |
|                           | Proposed                                                                                                    |                                                                                                    |
|                           | Absence Status Planned<br>Absence Type Annual Leave                                                                                                    |                                                                                                    |
|                           | Start Date 20-Nov-2017<br>End Date 24-Nov-2017                                                                                                    |                                                                                                    |
|                           | Days 5                                                                                                    |                                                                                                    |
| View Entitlement Balances | ·s                                                                                                    |                                                                                                    |
| View Entitlement Balanc   | 28                                                                                                    |                                                                                                    |
| Supporting Documents      |                                                                                                    |                                                                                                    |
|                           |                                                                                                    | هد كدة اضغط على :                                                                                            |
|                           | نرسل تلقائيا لادارة الموارد البشرية للتاكيد والمراجعه                                                                                                    | لشان الاجازة نتبعت تلقائي للمدير المسؤول وبعد اعتمادها ن                                                     |
|                           | ة على برنامج الاوريكل                                                                                                    | نكون شرحنا كيفية كتابة انواع الأجازات والاذون الشخصي                                                         |
|                           |                                                                                                    |                                                                                                    |
|                           |                                                                                                    |                                                                                                    |
|                           | Mission                                                                                                    | ہا : الماموريات Request                                                                                      |
|                           |                                                                                                    |                                                                                                    |
|                           | ti • ti c                                                                                                    |                                                                                                    |
|                           | : كالتالي <u>SMG Employee Self-Ser</u>                                                                                                    | ۱ ـ هنختار الخانة المكتوب عليها <sub>vice</sub>                                                              |
| Costo d Dasmach           | : <u>SMG Employee Self-Ser</u> كالتالي <u>SMG Employee Self-Ser</u>                                                                                                    | - هنختار الخانة المكتوب عليها vice                                                                           |
| Contract Documents V      | <u>SMG Employee Self-Ser</u> کالتالي :<br>SMG Employee Self-Ser                                                                                                    | evice الخانة المكتوب عليها revice                                                                            |
| Contract Documents        | <u>: SMG Employee Self-Ser</u>                                                                                                    | vice الخانة المكتوب عليها revice                                                                             |
| Contract Documents        | : <u>SMG Employee Self-Ser</u><br>د <u>SMG Employee Self-Ser</u>                                                                                                    | evice الخانة المكتوب عليها •                                                                                 |
| Contract Documents        | : <u>SMG Employee Self-Ser</u><br>د <u>SMG Employee Self-Ser</u><br>د <u>Seach Results Display Pre</u><br><u>Worklist</u>                                                                                                    | vice الخانة المكتوب عليها •                                                                                  |
| Contract Documents        | : <u>SMG Employee Self-Ser</u><br>کالتالي<br>Go Search Results Display Pre<br><u>Worklist</u>                                                                                                    | evice الخانة المكتوب عليها evice                                                                             |
| Contract Documents        | : <u>SMG Employee Self-Ser</u><br>SMG Employee Self-Ser                                                                                                    | •vice الخانة المكتوب عليها •                                                                                 |
| Contract Documents        | : SMG Employee Self-Ser<br>SMG Employee Self-Ser<br>(Seach Results Display Pre<br>Seach Results Display Pre<br>Vorklist<br>Vorklist<br>تا کت ک<br>From Type Subject Sent Due<br>Trare are no notifications in this view.<br>Type Subject Sent Due<br>Trare are no notifications in this view.                                                                                                    | rvice الخانة المكتوب عليها<br>المعتار الخانة المكتوب عليها                                                   |
| Contract Documents        | : SMG Employee Self-Ser<br>Search Results Display Pre<br>Co Search Results Display Pre                                                                                                    | evice الخانة المكتوب عليها evice                                                                             |
| Contract Documents        | : SMG Employee Self-Ser<br>SMG Employee Self-Ser<br>( Search Results Display Pre<br>( Search Results Display Pre<br>( Search Results Display Pr | evice الخانة المكتوب عليها •                                                                                 |
| Contract Documents        | error Type Subject Sent Due<br>Trore are no notifications in this view.<br>There are no notifications in this view.<br>There are no notifications in this view.<br>There are no notifications in this view.<br>There are no notifications in this view.                                                                                                    | evice الخانة المكتوب عليها erence المكتوب عليها                                                              |
| Contract Documents        | : SMG Employee Self-Ser                                                                                                    | evice الخانة المكتوب عليها evice                                                                             |
| Contract Documents        | : SMG Employee Self-Ser<br>(                                                                                                    | evice الخانة المكتوب عليها •                                                                                 |
| Contract Documents        | ecological series of the series of the seri                                                                                                    | ·vice الخانة المكتوب عليها<br>الا                                                                            |
| Contract Documents        | : SMG Employee Self-Ser                                                                                                    | د <u>vice</u> عليها vice<br><sup>terence</sup> Standard ▼                                                    |
| Contract Documents        | : SNG Employee Self-Ser<br>هوه Seach Results Display Pre<br>وه<br>Seach Results Display Pre<br>کردانه<br>کردانه<br>کر<br>کر<br>کر<br>کر<br>کر<br>کر<br>کر<br>کر<br>کر<br>کر<br>کر<br>کر<br>کر                                                                                                    | • <u>vice</u> عليها • <u>vice</u><br><sup>Herence</sup> <sup>Standard</sup>                                  |
| Contract Documents        | ecce Series Series Ser                                                                                                    | · ـ هنختار الخانة المكتوب عليها •                                                                            |

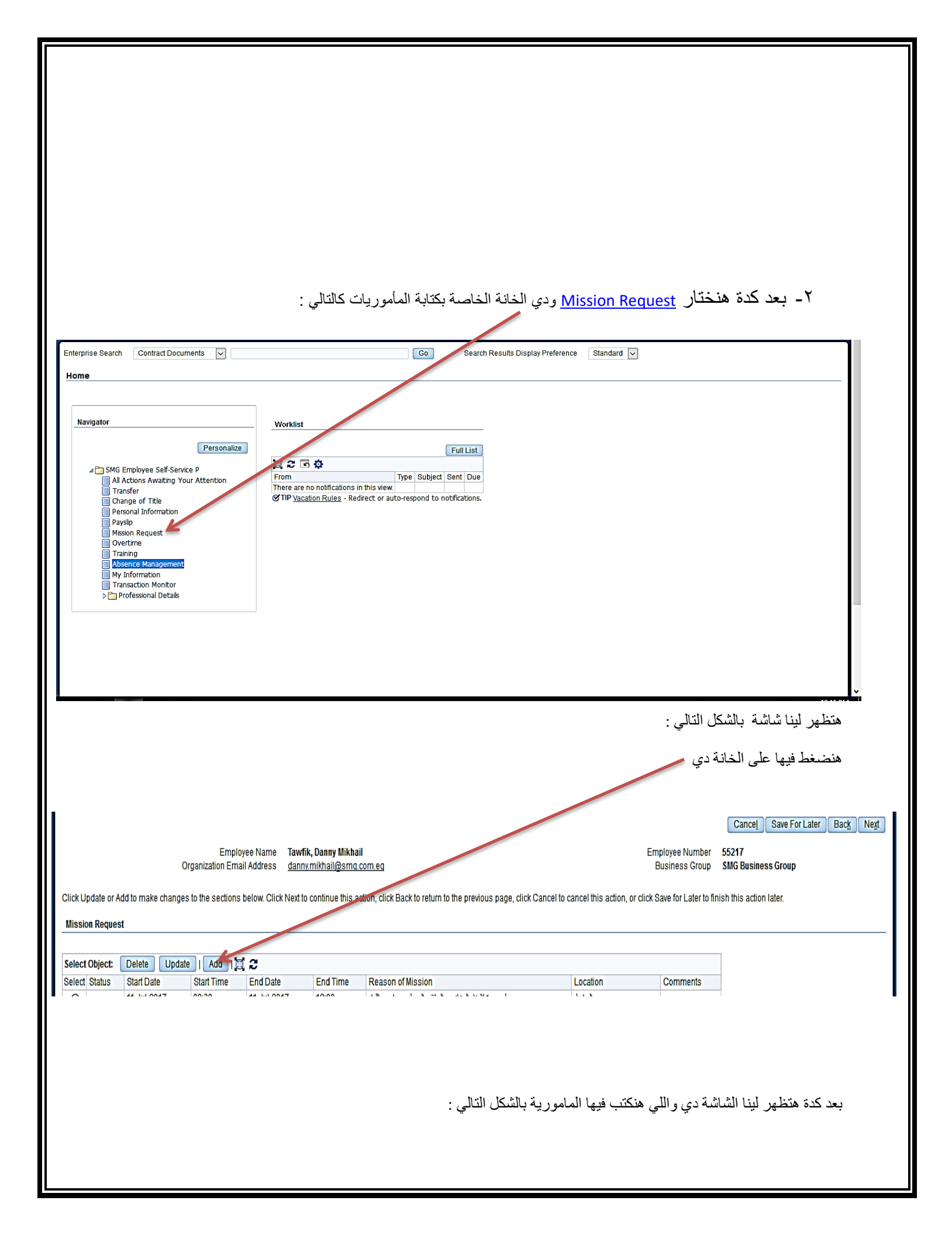

| <pre>biointequet  function of a state of a state of a s</pre>                                                                                               |                                                  |                                                |                                                          |                                                             |                                   |                             |
|----------------------------------------------------------------------------------------------------|--------------------------------------------------|------------------------------------------------|----------------------------------------------------------|-------------------------------------------------------------|-----------------------------------|-----------------------------|
| Better and and and and and and and and and and                                                                                                    | Mission Request                                  |                                                |                                                          |                                                             |                                   | Cancel                      |
| Company and the state of Cardo social bits idea index to be product and     and     a                                                                                                    |                                                  | Employee Name                                  | Tawfik, Danny Mikhail                                    |                                                             | Employee Number                   | 55217                       |
| ex reduces the control topp the orthout topp the orthout topp the orth                                                                                                    |                                                  | Organization Email Address                     | danny.mikhail@smq.com.eq                                 |                                                             | Business Group                    | SMG Business Group          |
| التلوي المعالم المعالم المعا                                                                                                    | nter any changes below. Click A                  | pply to continue this action, click            | Cancel to cancel this action and return to the previo    | ous page.                                                   |                                   |                             |
| المعالي المدالي المد                                                                                                    | 1 Start Date                                     | 20-Nov-2017                                    |                                                          |                                                             |                                   |                             |
| البر المعلم المعلم ال                                                                                                    | T End Date                                       | 20-Nov-2017                                    |                                                          |                                                             |                                   |                             |
| I there is a state of the state of the st                                                                                                    | 笔 End Time                                       | 13:00                                          |                                                          |                                                             |                                   |                             |
| Instrumed instruments of the second second                                                                                                    | C Reason of Mission                              | عمل بصنمة                                      |                                                          |                                                             |                                   |                             |
| ( الماليون في الماليون الماليون الماليو                                                                                                    | Commente                                         | ارض الواء<br>مداريم مقاد بالذير مدريم كالأندية |                                                          |                                                             |                                   |                             |
| <ul> <li>١. هذكته هذا تاريخ بداية المامورية .</li> <li>١. هذي ذلك بداية المامورية .</li> <li>١. هذي ذلك بداية المامورية .</li> <li>١. هذي المامورية المامورية .</li> <li>١. هذي المامورية .</li> <li>١. هذي المامورية .</li> <li>٢. هذي المامورية .</li> <li>٢. هذي المامورية .</li> <li>٢. هذي المامورية .</li> <li>٢. هذي المامورية .</li> <li>٢. هذي المامورية .</li> <li>٢. من المامورية .</li> <li>٢. من المامورية .</li> <li>٢. من المامورية .</li> <li>٢. من المامورية .</li> <li>٢. من المامورية .</li> <li>٢. المامورية .</li> <li>٢. الموريي .</li> <li>٢. الموري</li></ul>                                                                                                    | V Comments                                       | من بعده مرمض جد باردر الحده                    |                                                          |                                                             |                                   |                             |
| <ul> <li>١. هذكه هذا تاريخ بداية المامورية.</li> <li>٢. تاريخ المام المامورية.</li> <li>٢. تاريخ المام المامورية.</li> <li>٩. عن المامورية.</li> <li>٩. عن المامورية.</li></ul>                                                                                                    |                                                  |                                                |                                                          |                                                             |                                   | Cancel                      |
| <ul> <li>٩. هذا وقد التباد الملمورية.</li> <li>٩. سبب الملمورية.</li> <li>٩. سبب الملمورية.</li> <li>٩. عان الملمورية.</li> <li>٩. عان الملمورية.</li> <li></li></ul>                                                                                            |                                                  |                                                |                                                          | امورية                                                      | ريخ بداية الما                    | ۔<br>۱ - هنکتی هنا تار      |
| <ul> <li>٩. قاريخ النماء المامورية</li> <li>٩. هكان المامورية</li> <li>٩. هكان المامورية</li> <li>٩. هكان المامورية</li> <li>٩. هكان المامورية</li> <li>٩. هكان المامورية ما ستم تقير</li> <li>٩. هدما خضغط على التاكير ( Apply ) خظير ليا الشائية بالشكل دو: ٩.</li> <li>٩. محنفة على التاكير ( Apply ) خظير ليا الشائية بالشكل دو: ٩.</li> <li>٩. محنفة على التاكير ( Apply ) خظير ليا الشائية بالشكل دو: ٩.</li> <li>٩. محنفة مع على التاكير ( Apply ) خظير ليا الشائية بالشكل دو: ٩.</li> <li>٩. محنفة مع على التاكير ( Apply ) خظير ليا الشائية بالشكل دو: ٩.</li> <li>٩. محنفة مع التاكير ( Apply ) خظير ليا الشائية بالشكل دو: ٩.</li> <li>٩. محنفة المع التاكير ( Apply ) خطير ليا الشائية بالشكل دو: ٩.</li> <li>٩. محنفة مع التاكير ( Apply ) خطير ليا الشائية بالشكل دو: ٩.</li> <li>٩. محنفة المع المع المع المع المع المع المع المع</li></ul>                                                                                                    |                                                  |                                                |                                                          |                                                             | ة المامورية                       | ۲ ـ هنا وقلن بدایا          |
| <ul> <li>٩. ويت التهاء الدامورية</li> <li>٩. عذى الملمورية</li> <li>٩. عذى الملمورية علمان الملمورية تتلك</li> <li>٩. عن كا للملمورية علمان الملمورية تتلك</li> <li>٩. عن عن الملمورية تتلك</li> <li>٩. عن عن الملمورية تتلك</li> <li>٩. عن عن الملمورية تتلك</li> <li>٩. عن عن الملمورية تتلك</li> <li>٩. عن عن الملمورية تتلك</li> <li>٩. عن عن التاكيد ( Apply ) متطير المالمانية بالشكل ده :</li> <li>٩. عن عن التاكيد ( Apply ) متطير الملمورية تتلك</li> <li>٩. عن عن التاكيد ( Apply ) متطير الملمورية تتلك</li> <li>٩. عن عن التاكيد ( Apply ) متطير الملمورية تتلك</li> <li>٩. عن عن الملمورية الملمورية الملمورية الملمورية تتلك</li> <li>٩. عن الملمورية الملمورية الملموريولمولمولموريموريموالمولمولمولمولمولمولمولمولمولمولمولمولمول</li></ul>                                                                                                    |                                                  |                                                |                                                          |                                                             | المامورية                         | ۳۔ تاریخ اندہاء ا           |
| <ul> <li>م. سبب المأمولية.</li> <li>م. كان المأمولية.</li> <li>شرح للمأمولية مائية متقية.</li> <li>م. عنه من علمين متقية.</li> <li>م. عنه من علمين المأمولية.</li> <li>م. عنه من علمين المأمولية.</li> <li>م. عنه من علمين المأمولية.</li> <li>م. عنه من علمين المأمولية.</li> <li>م. عنه من علمين المأمولية.</li> <li>م. عنه من علمين المأمولية.</li> <li>م. عنه من علمين المأمولية.</li> <li>م. عنه من علمين المأمولية.</li> <li>م. من من من من من من من من من من من من من</li></ul>                                                                                                    |                                                  |                                                |                                                          |                                                             | مامورية                           | ٤- وقت انتهاء ال            |
| 1. حکوم المارور با ماسم تنود .<br>بعد كذه هضعط ها هلشان العامور بي تكله .<br>بعد كذه هضعط على التاكيد ( Apply ) يخليم ليا الشاشة بالشكل بن .<br>بعد كنه هضع على التاكيد ( Apply ) يخليم اليا الشاشة بالشكل بن .<br>ور و هذه المسلم المالية الاخيرة .<br>و اللي خلام في الله .<br>و اللي خلام فيها شكل العامور بي الشكل دو .<br>و اللي خلام فيها شكل العامور بي الشكل دو .<br>و و لازم اضغط ها عشان العامورية تتبعت المذير الكون للاعتماد ويد كذة إدارة الموارد البشرية المراجع المراجع.<br>و اللي خلام فيها شكل العامورية تتبعت المذير الاعتماد ويد كذة إدارة الموارد البشرية المراجع.<br>و و لازم اضغط ها عشان العامورية تتبعت المذير المراجع الاعتماد ويد كذة إدارة الموارد البشرية للمراجع.                                                                                                    |                                                  |                                                |                                                          |                                                             | ية                                | ٥- سبب المامور              |
| ٢. شرح للمامورية بمايتم تنفيذ .<br>بيد كذة فتضغط ها علشان المامورية تتك.<br>(Apply) متظور لليا الشاشة بالشكل ده :<br>وتضغط ها:<br>وتشعد هاتله المائية .<br>(مائل مائل المائية المائية المائية مائية المائية مائية المائية .<br>(مائل مائل المائية المائية المائية المائية .<br>(مائل مائل المائية المائية المائية المائية .<br>(مائل مائل المائية المائية المائية .<br>(مائل مائل المائية المائية المائية .<br>(مائل مائل المائية المائية .<br>(مائل مائل المائية المائية .<br>(مائل مائل المائية المائية .<br>(مائل مائل المائية المائلة المائية .<br>(مائل مائل المائية المائلة المائية .<br>(مائل مائل المائية المائلة المائية .<br>(مائل مائل المائية .<br>(مائل مائل المائل مائل المائية .<br>(مائل مائل المائل مائل المائل الما |                                                  |                                                |                                                          |                                                             | بة                                | ٦ - مكان المامور            |
| بعد كدة هنجنجا ها علشان المامورية تلكد<br>بعد ما هنجنجا على التاكير ( Apply ) هنظير لليا الشائية بالشكل د: .<br>عدم هنجا ها:<br>عدم معنو على التاكير ( Apply ) هنظير لليا الشائية بالشكل د:                                                                                                    |                                                  |                                                |                                                          | تتفدده                                                      | ية وما سيتم ن                     | ۷۔ شرح للمامور              |
| بعد كذه تفضيط على التأكيد ( Apply ) فتظهر ليا اللدائية بالشكل د: .         بعد ما فنضيط على التأكيد ( Apply ) فتظهر ليا اللدائية بالشكل د: .         encereet extra informatio                                                                                                    |                                                  |                                                |                                                          |                                                             |                                   |                             |
| دونيخ هذا   Concertation Concertation C                                                                                                    |                                                  |                                                |                                                          | ن المامورية تتأكد                                           | غط هنا علشار                      | بعد كدة هنض                 |
| Interprete text information              Interprete text information              Interprete text information              Interprete text information              Interprete text information              Interprete text information                  Interprete text information              Interprete text information                                                                                                    |                                                  |                                                | الشکل دہ :                                               | د ( Apply ) هتظهر لينا الشاشة با                            | ط على التاكيد                     | بعد ما هنضىغ                |
| Standard Standard Standar                                                                                                    |                                                  |                                                |                                                          |                                                             |                                   | هضغط هنا :                  |
| المالي المالي المال                                                                                                    | sion Request: Extra Info                         | rmation                                        |                                                          |                                                             |                                   |                             |
| <form></form>                                                                                                    |                                                  |                                                |                                                          |                                                             |                                   | Cancel Save For Later Back  |
| betwee the determine the section below of lick betwee the previous sage, dick Carcel to carcel to the determine the determine the determi                                                                                                    |                                                  | Employee Name<br>Organization Email Address    | fawfik, Danny Mikhail<br>Janny.mikhail@smq.com.eg        | E                                                           | Employee Number<br>Business Group | 55217<br>SMG Business Group |
| عنه الموجعة<br>عنه المعالي المالي المالي المعاركة المعاركة عنه المعامل المعاركة عنه المعامل المعاركة المعاركة المعاركة المعاركة عنه المعامل المالمورية بالمتكل المالي المالي المعاركة المعاركة ا<br>معاركة المعاركة المعاركة المعاركة المعاركة المعاركة المعاركة المعاركة المعاركة المعاركة المعاركة المعاركة المعال                                                                                                    | Update or Add to make change                     | es to the sections below. Click N              | ext to continue this action, click Back to return to the | previous page, click Cancel to cancel this action, or click | k Save for Later to fin           | ish this action later.      |
| control       Update       Ltd 2         gastaba       Statt Time       End Time       Reason of Massion         Location       Comments    e plat Date Statt Date Statt Time End Date End Time Reason of Massion Location comments e plat Date Statt Date Statt Date Statt Date Statt Date Statt Date End Time End Time Reason of Massion Location Comments e plat Date Statt Date Statt Date Statt Date Statt Date Statt Date Statt Date End Time Reason of Massion Location Comments E plat Date Statt Date Statt Date St                                                                                                    | sion Request                                     |                                                |                                                          |                                                             |                                   |                             |
| بعد كدة هتظهر الشاشة الاخيرة دي :<br>واللي ظاهر فيها شكل المامورية بالشكل ده :<br>ولازم اضغط هنا علشان المامورية تتبعت للمدير المعول للاعتماد وبعد كدة إدارة الموارد البشرية للمراجعة                                                                                                    | ect Object: Delete Upda<br>ect Status Start Date | ate   Add   💢 🞜<br>Start Time End Date         | End Time Reason of Mission                               | Location Comments                                           |                                   |                             |
| بعد كدة هتظهر الشائمة الأخيرة دي :<br>واللي ظاهر فيها شكل المامورية بالشكل ده :<br>ولازم اضغط هنا عشان المامورية تتبعت للمدير المدول للاعتماد وبعد كدة إدارة الموارد البشرية للمراجعة                                                                                                    |                                                  |                                                |                                                          |                                                             |                                   | ·                           |
| واللي ظاهر فيها شكل المامورية بالشكل ده :<br>ولازم اضغط هنا علشان المامورية نتبعت للمدير الموؤول للاعتماد وبعد كدة إدارة الموارد البشرية للمراجعة                                                                                                    |                                                  |                                                |                                                          | :                                                           | الأخيرة دي :                      | بعدكدة هتظهر الشاشة         |
| ولازم اضغط هنا علشان المامورية تتبعت للمدير المعنول للاعتماد وبعد كدة إدارة الموارد البشرية للمراجعة                                                                                                    |                                                  |                                                |                                                          | یکل دہ :                                                    | لمامورية بالث                     | واللي ظاهر فيها شكل ا       |
|                                                                                                    |                                                  | راجعة                                          | مد كدة إدارة الموارد البشرية للم                         | تتبعت للمدير المموؤول للاعتماد وب                           | ن المامورية ت                     | ولازم اضغط هنا علشاز        |
|                                                                                                    |                                                  |                                                |                                                          |                                                             |                                   |                             |
|                                                                                                    |                                                  |                                                |                                                          |                                                             |                                   | 2                           |
|                                                                                                    |                                                  |                                                |                                                          |                                                             |                                   |                             |
|                                                                                                    |                                                  |                                                |                                                          |                                                             |                                   |                             |
|                                                                                                    |                                                  |                                                |                                                          |                                                             |                                   |                             |
|                                                                                                    |                                                  |                                                |                                                          |                                                             |                                   |                             |
|                                                                                                    |                                                  |                                                | K                                                        |                                                             |                                   |                             |
|                                                                                                    |                                                  |                                                |                                                          |                                                             |                                   |                             |
|                                                                                                    |                                                  |                                                |                                                          |                                                             |                                   |                             |
|                                                                                                    |                                                  |                                                |                                                          |                                                             |                                   |                             |
|                                                                                                    |                                                  |                                                |                                                          |                                                             |                                   |                             |
|                                                                                                    |                                                  |                                                |                                                          |                                                             |                                   |                             |
|                                                                                                    |                                                  |                                                |                                                          |                                                             |                                   |                             |
|                                                                                                    |                                                  |                                                |                                                          |                                                             |                                   |                             |

|                                                                                                    | Cancel Printable Page Save For Later Back Submit |
|----------------------------------------------------------------------------------------------------|--------------------------------------------------|
| Employee Name Tavfik, Danny Mikhail                                                                                                    | Employee Number 55217                            |
| Organization Email Address <u>danny.mikhail@smq.com.eq</u>                                                                                                    | Business Group SMG Business Group                |
| eview your changes and, if needed, attach supporting documents.                                                                                                    |                                                  |
| Indicates Changed Items.                                                                                                    |                                                  |
|                                                                                                    |                                                  |
| vers Information Tupo                                                                                                    |                                                  |
| Extra Information Type                                                                                                    |                                                  |
| Extra Information Type                                                                                                    |                                                  |
| Extra Information Type                                                                                                    |                                                  |
| Extra Information Type                                                                                                    |                                                  |
| Extra Information Type Mission Request                                                                                                    |                                                  |
| Extra Information Type Mission Request                                                                                                    |                                                  |
| Extra Information Type Mission Request Proposed                                                                                                    |                                                  |
| Extra Information Type Mission Request Proposed Start Date 20-Nov-2017                                                                                                    |                                                  |
| Extra Information Type Mission Request Proposed Start Date 20-Nov-2017 Start Time 08:30                                                                                                    |                                                  |
| Extra Information Type Mission Request Proposed Start Date 20-Nov-2017 Start Time 08:30 End Date 20-Nov-2017                                                                                                    |                                                  |
| Extra Information Type  Mission Request  Start Date 20-Nov-2017 Start Time 08:30 End Date 20-Nov-2017 End Time 13:00                                                                                                    |                                                  |
| Extra Information Type  Mission Request  Proposed Start Date 20-Nov-2017 Start Time 08:30 End Date 20-Nov-2017 End Time 13:00 Reason of Mission Execute                                                                                                    |                                                  |
| Extra Information Type<br>Mission Request<br>Mission Request<br>Start Date 20-Nov-2017<br>Start Time 08:30<br>End Date 20-Nov-2017<br>End Date 20-Nov-2017<br>End Date 2 |                                                  |

وبكدة نكون شرحنا ازاي بنكتب المامورية وقبلها كتابة الأجازات بأنواعها نشكركم ونتمنى التوفيق للجميع

إدارة الموارد البشرية